### Status Board Icons

|                                           | My List of Patients (Last Updated: 08/05/09_0820) |               |              |               |               |                     |
|-------------------------------------------|---------------------------------------------------|---------------|--------------|---------------|---------------|---------------------|
| Allorgion                                 | LOCATION                                          | NAME          | NEXT MED     | new results   | Last Pain Med |                     |
| Allergies                                 | ROOM                                              | AGE DOB SEX   | Call Patient | RESTRAIN DATE | ALLERGIES     |                     |
|                                           | NM . 3RD                                          | BB UNE, TEST  |              |               |               |                     |
| (Click icon with mouse)                   | NM.0302-1                                         | 99 01/01/10 F |              |               | •Liprofloxae  | Allergies           |
| To outon add configure on double added    | NM . 3RD                                          | BB TWO,TEST   | PRN          |               |               | Admin Data          |
| to enter, edit, confirm or view allergies | NM . 0302-2                                       | 89 02/02/20 M |              |               | +Ciprofloxac→ | A <u>s</u> sessment |

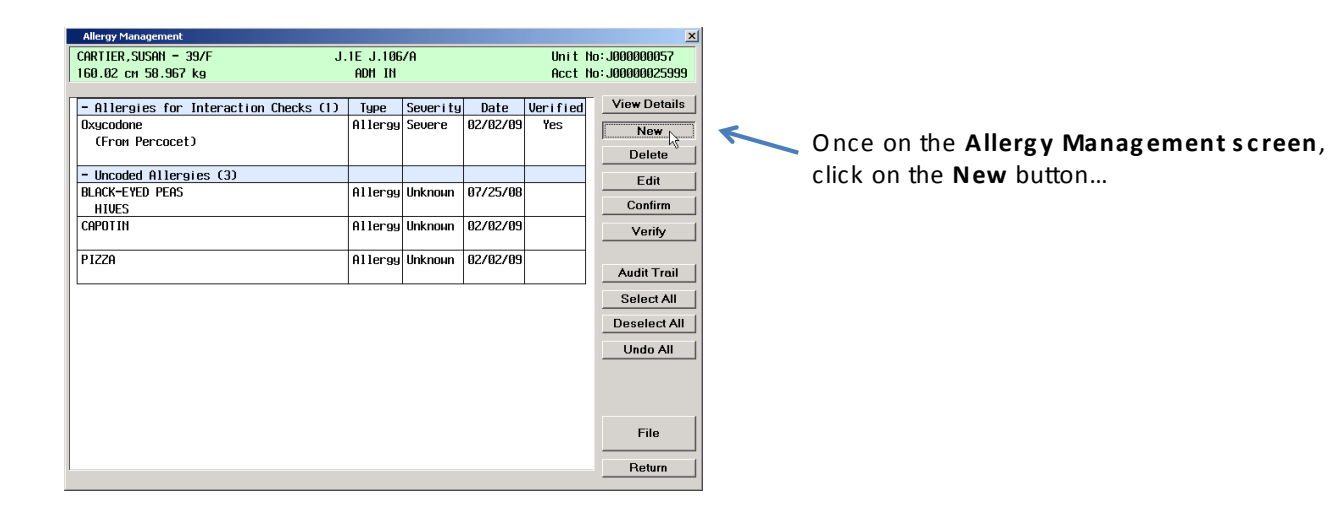

the allergy from the list.

Allergy/Adverse Drug Reaction Lookup - All Uncoded Allergy/Adverse Drug Reaction Drug Non - Drug Multiple AII lat Allergy/Adverse Drug Reaction Other Name Category Latanoprost Drug Latex Drug ... and type in the first 3 or 4 letters of the allergy. Using type-ahead functionality, the selection list will narrow down and let you choose More Verified Туре Severity • Allergy O Adverse Reaction O Mild C Severe Yes
 Yes
 Intermediate C Unknown O No Reaction • Comment OK Cancel

| Allergy/Adverse Drug Reaction Lookup - All           Allergy/Adverse Drug Reaction         Uncoded         Drug         Non - Drug           LATEX         Multiple         All                 | <u>Pick</u> p                                                                                 |
|----------------------------------------------------------------------------------------------------|-----------------------------------------------------------------------------------------------|
| Allergy/Adverse Drug Reaction Other Name Category Latanoprost Drug Latex Drug                                                                                                    | highlig<br><u>Deter</u> i                                                                     |
| More<br>Type<br>© Allergy © Adverse Reaction<br>Reaction<br>Redness, itching<br>OK<br>Cancel                                                                                                    | and cl                                                                                        |
| Remember the Severity Rules:<br><b>Severe</b> = Life threatening<br><b>Mild</b> = All others<br><u>DO NOT USE INTERMEDIATE</u>                                                                  | Allergy Management<br>CARTIER, SUSAN - 3<br>160.02 ch 58.967                                  |
| The added Allergy will appears in green                                                                                                    | Latex<br>(Latex)<br>Redness, itchir<br>Uncoded Allergi<br>BLACK-EYED PEAS<br>HIVES<br>CAPOTIN |
| Allergies you document from the lookup will appear as "Coded" allergies, meaning they are eligible for allergy checking. <u>Uncoded allergies</u> are NOT checked against patients medications. | PIZZA                                                                                         |

<u>*Pick*</u> patients **allergy by clicking** on it (will highlight)

Determine:

Type: (Allergy/Adverse Reaction) Severity: Reaction: free text

and click OK to File.

| CARTIER, SUSAN - 39/F J.<br>160.02 cm 58.967 kg | .1E J.106<br>ADM IN | /A       |          | Unit N<br>Acct N | o: J000000057<br>o: J00000025999 |
|-------------------------------------------------|---------------------|----------|----------|------------------|----------------------------------|
| - Allergies for Interaction Checks (2)          | Type                | Severity | Date     | Verified         | View Details                     |
| (From Percocet)                                 | HITELAA             | Severe   | 92792793 | res              | New<br>Delete                    |
| Latex<br>(Latex)                                | Allergy             | Mi 1d    | 03/11/09 | Yes              | Edit                             |
| Redness, itching<br>- Uncoded Allergies (3)     |                     |          |          |                  | Confirm                          |
| BLACK-EYED PEAS<br>HTUES                        | Allergy             | Unknown  | 07/25/08 |                  | Verity                           |
| CAPOTIN                                         | Allergy             | Unknown  | 02/02/09 |                  | Audit Trail                      |
| PIZZA                                           | Allergy             | Unknown  | 02/02/09 |                  | Deselect All                     |
|                                                 |                     |          |          |                  | Undo All                         |
|                                                 |                     |          |          |                  |                                  |
|                                                 |                     |          |          |                  | File                             |
|                                                 |                     |          |          |                  | Return                           |

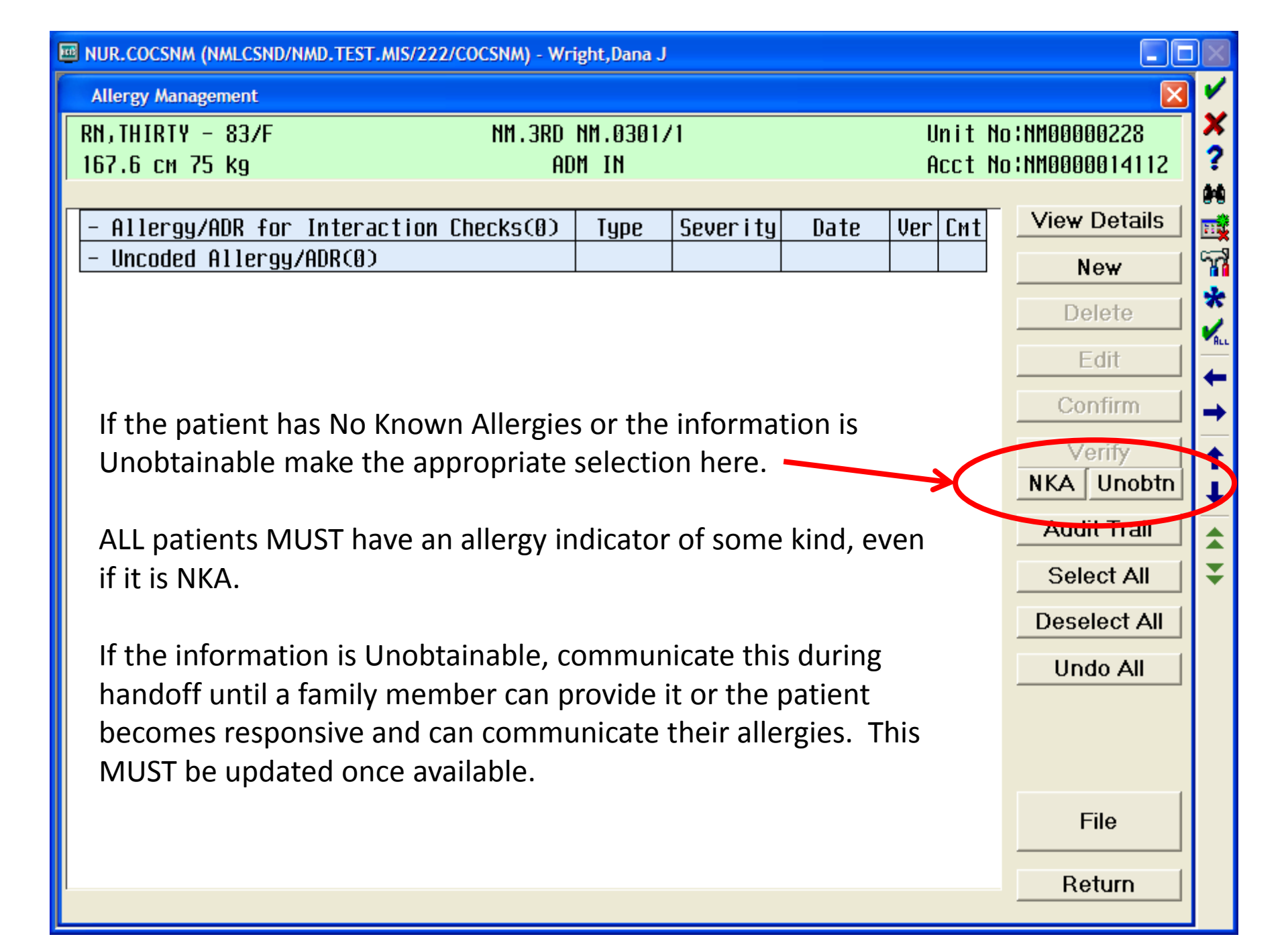

| Cartier, Susan - 39/F         | J.1E J.106     | /A        |          | Unit N   | lo: J000000057   |   |
|-------------------------------|----------------|-----------|----------|----------|------------------|---|
| 60.02 cm 58.967 kg            | adm in         |           |          | Acct N   | lo: J00000025999 |   |
| - Allergies for Interaction C | hecks (2) Type | Severi ty | Date     | Verified | View Details     |   |
| Oxycodone                     | Allergy        | Severe    | 02/02/09 | Yes      | New              |   |
| (From Percocet)               |                |           |          |          | Serete           |   |
| Latex                         | Allergy        | Mi 1d     | 03/11/09 | Yes      | Edit             |   |
| (Latex)                       |                |           |          |          | Confirm          | 7 |
| - Uncoded Allergies (3)       |                |           |          |          | Comm             |   |
| BLACK-EYED PEAS               | Allergy        | Unknown   | 07/25/08 |          | Verify           |   |
| HIVES                         |                |           |          |          |                  |   |
| CAPOTIN                       | Allergy        | Unknown   | 02/02/09 |          | Audit I rail     |   |
| P1ZZA                         | Allergy        | Unknown   | 02/02/09 |          | Select All       |   |
|                               |                |           |          |          | Deselect All     |   |
|                               |                |           |          |          | Undo All         |   |
|                               |                |           |          |          |                  |   |
|                               |                |           |          |          |                  |   |
|                               |                |           |          |          | 1                |   |
|                               |                |           |          |          | File             |   |
|                               |                |           |          |          | Beturn           |   |
|                               |                |           |          |          | return           |   |

# Editing an Allergy

**Select** an **allergy** by clicking on it (highlights in blue).

Click the Edit button.

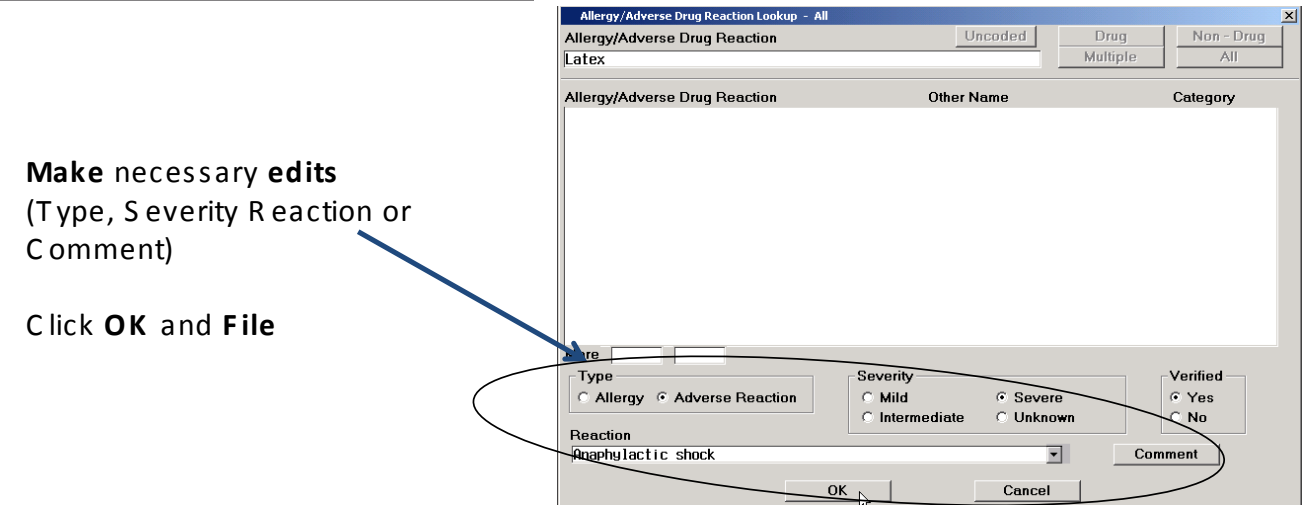

| Allergy Management                                           |                               |                             | ×                           | Deleting on Allerow                                              |
|--------------------------------------------------------------|-------------------------------|-----------------------------|-----------------------------|------------------------------------------------------------------|
| Cartier, Susan - 39/F J                                      | .1E J.106/A                   | Un                          | it No: J000000057           | Deleting an Allergy                                              |
| 160.02 cm 58.967 kg                                          | adm in                        | Ac                          | ct No:J00000025999          | 0 0.                                                             |
| - Allergies for Interaction Checks (3)<br>Iodine<br>(Iodine) | Type Severity<br>Allergy Mild | Date Verifi<br>03/11/09 Yes | ied View Details New Delete | Select an allergy by clicking on it<br>(highlights in blue).     |
| Oxycodone<br>(From Percocet)                                 | Allergy Severe                | 02/02/09 Yes                | Edit                        |                                                                  |
| Latex<br>(Latex)<br>Anaphylactic shock                       | AduReac Severe                | 03/11/09 Yes                | Verify                      | Click the <b>Delete</b> button and <b>answer</b>                 |
| - Uncoded Allergies (3)                                      |                               |                             | Audit Trail                 | prompt to confirm deletion.                                      |
| BLACK-EYED PEAS<br>HIVES                                     | Allergy Unknown               | 07/25/08                    | Select All                  |                                                                  |
| CAPOTIN                                                      | Allergy Unknown               | 02/02/09                    | Deselect All                |                                                                  |
| PIZZA                                                        | Allergy Unknown               | 02/02/09                    | UnderAll                    |                                                                  |
| 2 Di                                                         | elete 1 of 1 select<br>Yes No | ed allergies?               | File<br>Return              | 题 NUR.ED1 (KYNAEDG/EDU.TEST.562.M15/148/COCED1A) - CARTIER,SUSAN |

Allergy is then deleted and removed from the Allergy Management screen. **Remember to File.** 

| NUR.ED1 (KYNAEDG/EDU.TEST.562.MIS/148/COCED1A) - ( | CARTIER, SU        | 5AN      |          |                  |                                    |
|----------------------------------------------------|--------------------|----------|----------|------------------|------------------------------------|
| Allergy Management                                 |                    |          |          |                  | ×                                  |
| CARTIER,SUSAH - 39/F J.<br>160.02 cm 58.967 kg     | 1e J.106<br>Adm In | /A       |          | Unit M<br>Acct M | 1o: J000000057<br>1o: J00000025999 |
| - Allergies for Interaction Checks (2)             | Type               | Severity | Date     | Verified         | View Details                       |
| Oxycodone<br>(From Percocet)                       | Allergy            | Severe   | 02/02/09 | Yes              | New                                |
|                                                    |                    |          |          |                  | Delete                             |
| Latex                                              | AdvReac            | Severe   | 03/11/09 | Yes              | Edit                               |
| Anaphylactic shock                                 |                    |          |          |                  | Confirm                            |
| - Uncoded Allergies (3)                            |                    |          |          |                  | Verify                             |
| Black-Eyed Peas<br>Hives                           | Allergy            | Unknown  | 07/25/08 |                  |                                    |
| CAPOTIN                                            | Allergy            | Unknown  | 02/02/09 |                  | Audit Trail                        |
| P177A                                              | Allerou            | Unknown  | 82/82/89 |                  | Select All                         |
|                                                    |                    | -        |          |                  | Deselect All                       |
|                                                    |                    |          |          |                  | Undo All                           |
|                                                    |                    |          |          |                  |                                    |
|                                                    |                    |          |          |                  |                                    |
|                                                    |                    |          |          |                  | File                               |
|                                                    |                    |          |          |                  | Return                             |

| Allergy Management                     |           |            |               |             |                | ×        |             |                                                |
|----------------------------------------|-----------|------------|---------------|-------------|----------------|----------|-------------|------------------------------------------------|
| Borne,April - 64/F J.                  | 1E J.102/ | Ά          |               | Unit        | No: J000001902 | 2        | C           | anfinnaina Essistina Cadad                     |
|                                        | adm in    |            |               | Acct        | No: J00000258  | 312      |             | ommining Existing Coded                        |
|                                        | T         | <b>C</b> 1 | D.L           |             | View Deta      | ule      |             |                                                |
| - Hilergies for Interaction Unecks (3) | 1ype      | Severity   | Date 02/11/00 | Verified    |                |          |             | Allergies                                      |
| (Sulfa (Sulfonamides))                 | HITER99   | mu         | 02711703      | res         | New            |          |             |                                                |
| Contra Contonamacovy                   |           |            |               |             | Delete         |          |             |                                                |
| Bee Pollens                            | Allergy   | Mi ld      | 02/11/09      | Yes         | Edit           |          |             |                                                |
| (Bee Pollens)                          |           |            |               |             |                |          |             |                                                |
|                                        |           |            |               |             | Confirm        |          |             | Select all allergies by clicking on Select     |
| Iodine                                 | Allergy   | Mild       | 02/11/09      | Yes         | Verify         | 1        | •           | Select an allergies by clicking on Select      |
| (Iodine)                               |           |            |               |             |                |          |             | All (turns all allergies blue, <u>but only</u> |
|                                        |           |            |               |             | Audit Tra      | ii I     |             | Coded alleraies will be confirmed)             |
| - Uncoded Hitergies (0)                |           |            |               |             |                | K        |             | <u>e oucu unergies win be conjinneuj</u>       |
|                                        |           |            |               |             | Select A       | .11 - 11 |             |                                                |
|                                        |           |            |               |             | Deselect       | All      |             | Click View Details button to review            |
|                                        |           |            |               |             |                |          |             |                                                |
|                                        |           |            |               |             |                | ·        |             | allergy, reaction and comments and             |
|                                        |           |            |               |             |                |          |             | make any necessary edits.                      |
|                                        |           |            |               |             |                |          |             |                                                |
|                                        |           |            |               |             |                | 1        |             |                                                |
|                                        |           |            |               |             | File           |          |             | View Deteile                                   |
|                                        |           |            |               |             |                |          |             | view Details                                   |
|                                        |           |            |               |             | Return         |          |             |                                                |
|                                        |           |            |               |             |                |          |             |                                                |
| View Allergy Details                   |           |            |               |             | ×              |          |             |                                                |
| Alleray                                |           |            |               |             |                |          |             |                                                |
| Sulfa (Sulfonamides)                   |           |            |               |             |                |          |             |                                                |
| JUITA (JUITUNAMILIES)                  |           |            |               |             |                |          |             |                                                |
|                                        |           |            |               |             |                |          |             |                                                |
|                                        |           |            |               | View Allerg | y Details      |          |             | X                                              |
| Type Severity Date                     | •         | Verified   |               | Allergy     |                |          |             |                                                |
| Allergy Mild 02/1                      | 1/09      | Yes        |               | Bee Poll    | ens            |          |             |                                                |
| ,                                      |           |            |               |             |                |          |             | View Allergy Details                           |
| Practice                               |           |            |               |             |                |          |             | Allergy                                        |
| Reaction                               |           |            |               | Туре        | Severity       | Date     | te          | Iodine                                         |
|                                        |           |            |               | Allergy     | Mi 1d          | 02/      | 11/09       |                                                |
|                                        |           |            |               |             |                |          |             | Type Severity Date Verified                    |
|                                        |           |            |               |             |                |          |             | Allerou Mild 82/11/89 Yes                      |
|                                        |           |            |               |             |                |          |             |                                                |
|                                        |           |            |               |             |                | . v      |             | ill avala thuangh Mian Dataila an all          |
|                                        |           |            |               |             |                | Y        | ou <b>w</b> | in cycle through view Details on all           |
|                                        |           |            |               |             |                | а        | llergi      | ies selected.                                  |
|                                        | Class     | 1          |               |             |                |          |             |                                                |
|                                        | Ciuse     |            |               |             |                |          |             | 8                                              |

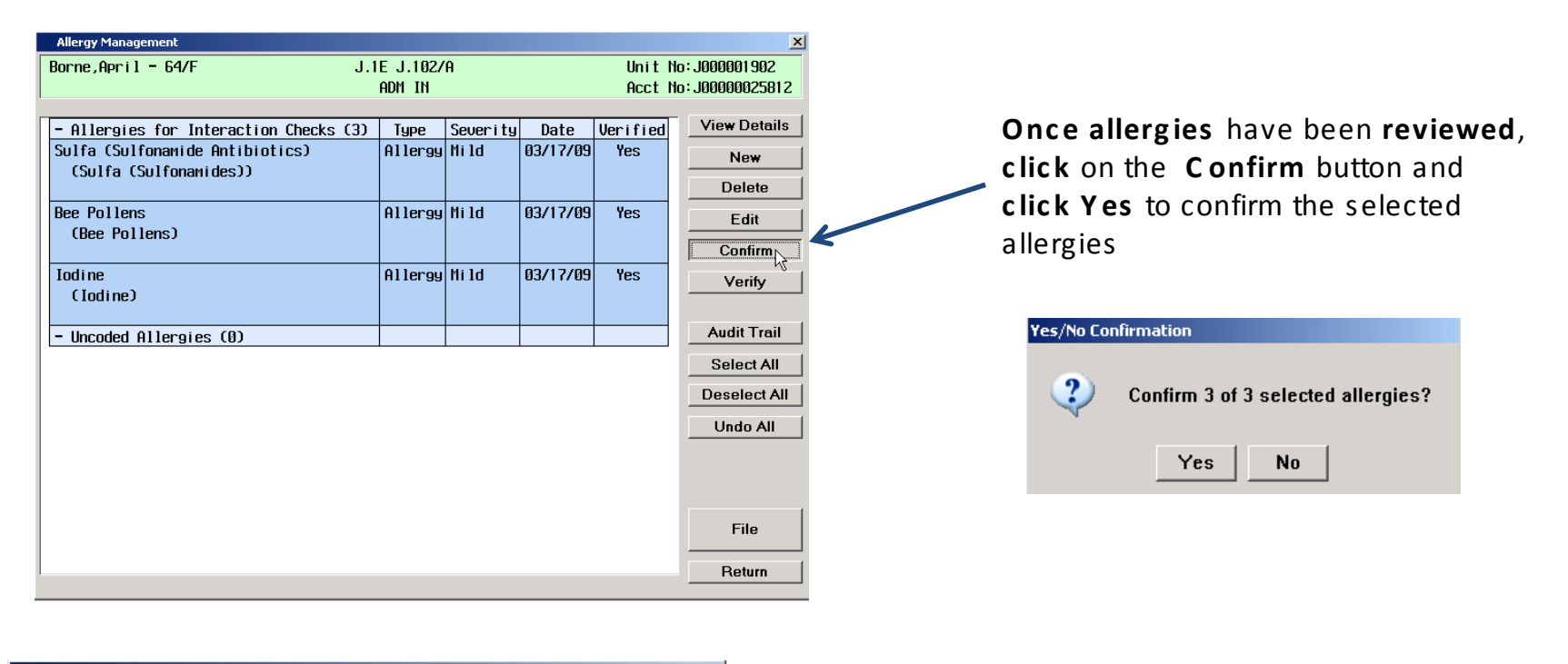

| ement X                                                                                             |           |
|----------------------------------------------------------------------------------------------------|-----------|
| - 64/F J.1E J.102/A Unit No: J000001902<br>ADM IN Acct No: J00000025812 The date column will be upo | dated t   |
| data Click OK and File                                                                              |           |
| s for Interaction Checks (3) Type Severity Date Verified View Details 0 ate. CIICK ON and FIE       |           |
| ionamide Antibiotics) Allergy Hild 03/23/09 Yes                                                     |           |
| Sulfonarrides))                                                                                     |           |
| Delete 15 (03/23/                                                                                   | /09  1256 |
| Allergy                                                                                             | ∕ Sulfa   |
| Confirm Old                                                                                         | Date:     |
| Allergy Hild 03/23/09 Yes Vori6                                                                     | Date:     |
|                                                                                                    |           |
| Audia Trail                                                                                         | /09 1256  |
| Illergies (U) Allergy                                                                               | A Bee Po  |
| Select All Old                                                                                      | Date:     |
| Deselect All appears on Name                                                                        | Date      |
|                                                                                                    | pare:     |
| the audit                                                                                           |           |
| 17 03/23/                                                                                           | /09 1256  |
| u d II. Allergy                                                                                     | / Iodine  |
| Old                                                                                                 | Date:     |
| File New                                                                                            | Date:     |
|                                                                                                    | pare      |
| Return                                                                                              |           |

## Admin Data (Click with mouse or Type "A")

- Document Ht, Wt, Allergies, Code Status, Isolation status, Religion and lists equipment being used by patient (IV, O2 etc).
- The Admin Data routine must be completed upon every admission as answers will flow from Nursing to Order Entry. When filed you will be prompted to Manage Allergies yes or no.

| <sup>60</sup> NUR.COCSNM (NMLCSNB/NMD.TEST.PRE.MI5/216/COCSNM) - Ketcherside, JoAnn |                           |          |                     |
|-------------------------------------------------------------------------------------|---------------------------|----------|---------------------|
| Enter/Edit Administrative Data                                                      |                           |          |                     |
| Patient NM0000010734 RN, ONE                                                        | A/S 99 F Admit 06/05/     | 89 🗙 🔪   | Yes/No Confirmation |
| Temporary Location                                                                  | Loc NM. 3RD Status ADM IN | 2        |                     |
|                                                                                     | Rm NM.0301                |          | File?               |
| Hold Tray: Date Meal Release                                                        | Bd 1 Unit No. MMAAAA      | 0001     |                     |
| Condition Visitors Allows                                                           | ed 🗌                      |          | Yes No              |
| Cmt                                                                                 | Ht 5 ft 6 in 167          | .64 cm   |                     |
|                                                                                     | Wt 150 lb 0.25 oz 68.0    | 46 kg 🗱  |                     |
| Observation Patient                                                                 | Allergies                 |          |                     |
| Date in Time in                                                                     | i morgroo                 |          |                     |
| Date out Time out                                                                   |                           |          |                     |
|                                                                                     |                           | <b>→</b> | Yes/No Confirmation |
|                                                                                     |                           | ▲        | resyno commuden     |
|                                                                                     |                           |          |                     |
|                                                                                     |                           |          | Manage Allergies    |
|                                                                                     |                           |          |                     |
| Prosthetics?                                                                        |                           | <b>T</b> | Yes No              |
| Code Status DNR                                                                     |                           |          |                     |
|                                                                                     |                           |          |                     |
| Does pt require isolation? N                                                        |                           |          |                     |
| Isolation Type                                                                      |                           |          |                     |
|                                                                                     |                           |          |                     |
| Patient's Religion: CAT CATHOLIC                                                    |                           |          |                     |
|                                                                                     |                           |          |                     |
| RMI                                                                                 |                           |          |                     |
|                                                                                     |                           |          | To Manage           |
|                                                                                     |                           |          |                     |
|                                                                                     |                           |          | Allergies, follow   |
|                                                                                     |                           |          | procoduro on        |
|                                                                                     |                           |          |                     |
|                                                                                     |                           |          | nrevious pages      |
|                                                                                     |                           |          |                     |

#### PI Loc/List

.

(Click icon with mouse)

Allows documentation of one intervention on several patients at one time

#### e<u>M</u>AR

(Click on or Type "M")

Allows documentation of Medications. See eMAR Manual for details

#### P<u>r</u>int Report

(Click on or Type "R")

Where all Printing options are located

#### Rev<u>i</u>ew

[CLINICAL REVIEW] (Click on or Type "I")

- View a patient's record, examine details such as:
  - (a) Orders
  - (b) Medications (current and past)
  - (c) Administrative Data
  - (d) Laboratory Data
  - (e) Radiology & other dictated reports
  - (f) Assessments
  - (g) Patient's Notes
  - (h) Patient Care Documentation Profile (Blood glucose trending, education documentation, pain management)
  - (g) Old records can be reviewed

<u>O</u>rders

(Click on or Type "O")

•Enter orders for nursing interventions, tests, diets, consults and treatments.

# • 1. Quick Start

- The Quick Start screen is a short screen that can be documented on by the Unit Secretary, PCT (if working as a secretary), or the Nurse. <u>This is the first thing to do</u> <u>when a patient is admitted.</u>
- From Status Board click on the Assessment Icon
- Click Enter Form, this allows you to go forward and enter the document.
- "ADMISSION QUICK START" is on the first line. Double click on it or Rt arrow.
- Choose the "type of patient" you are caring for.
- Choose "Age of Patient" choose the developmental age of the patient.
- If patient's admission diagnosis is for a Total Hip or Total Knee surgery, put a Y next to the appropriate question. File, F12,or
- After you File, a box will appear and ask you if you want to "Add Checked Problems to the Plan of Care?" Always enter a "Y" and press ENTER.
- You are now in the ENTER/EDIT PLAN OF CARE ROUTINE.
- Press **ENTER** a second time until the problems are added to the Problem section in the center of the screen
- Press F12 or ✓ and "File Plan of Care" This will file the Standard of Care and Age Guidelines.
- When the screen is filed, the Standards of Care and the Age Development Guidelines will be loaded into the care plan. Included within the Standards of Care are all the interventions that are needed to document on a continual basis, i.e., the department specific Standards of Practice, Vital Signs, Intake, Output, Shift Assessment, etc.

- 2. Admission Assessment /Admission History
- **Assessment/History Forms**: From Status Board, make sure that your patient is highlighted ٠ and click on the Assessment Icon. Double click or Rt Arrow on Enter Form and select Admission Assessment or Admission History to fill out. If Assessments or History have been done on this patient a  $(\rightarrow)$  arrow will appear next to the assessment along with the date and time under Last documented. This does not guarantee that the form was completed. Incomplete forms are corrected in another routine. If the user is unsure as to which type of response is required, press the F9 (or cl 🙀 on binoculars ) LOOKUP key. All fields that the cursor lands on are required to be answered. If the cursor skips a field, it may be due to the previous answer and it does not require an answer. In the assessment routine, you can pass a required answer BUT you cannot file the document until all required answers are done. DO NOT CLICK PAST FIELDS. Enter an answer in each field and press the <Enter> key to continue. In other routines, required answers will make you answer them immediately press the **512** mark) and answer "Y" to the box that appears. The iciter (file) key (or click on the green "F" will automatically default in the box, hit ENTER to file. Do not change your options, leave at 'F' to File. You must "File" or your information will be lost.
- On the last page of Admission Assessment user will determine Care Plan Problems based on your assessment. User is encouraged to keep the Care Plan SIMPLE. Pick problems based on the patients admission diagnosis, pain, and safety. Upon filing a screen a questions will appear asking if the user wants to add "Checked Problems to the Plan of Care?" if satisfied with list, answer 'Y' Yes and [ENTER].
- <u>Care plans must be evaluated and updated every shift for every patient; this is done in</u> <u>Process Interventions.</u> Part A must be completed at the start of shift and Part B at the end of shift.